## Veiledning til SFO påmelding via VISMA flyt Skole

## **1.** Logg inn i VISMA Flyt Skole via nettleser.

Vi anbefaler å bruke en av følgende nettlesere: Crome, Firefox, Edge.

(Funksjonen er ikke operativ i enkelte nettlesere, bl. a. Internet Explorer.

 Gå til fanen SFO/ Fakturering og legg inn ønsket oppstartsmåned. Velg deretter ønsket Oppholdstid.

I kommentar feltet legges opplysninger om hvilke ukedager barnet kommer til å bruke SFO.

I tillegg trengs informasjon om evt. allergier og alternativ kontaktperson for SFO.

| fo V Foresatt V Fravær V Anm                                  | erkning V Vurdering V Grupp | er SFO/Fakturering Dok | umenter V Meldinger | Samtykke/Skjem |
|---------------------------------------------------------------|-----------------------------|------------------------|---------------------|----------------|
| 5FO 🔘 Fakturering                                             |                             |                        |                     |                |
|                                                               |                             |                        |                     |                |
| * Startdato SFO                                               | 01.08.2020                  |                        |                     |                |
| * SFO opphold                                                 | 3 dager                     | kr 1800 🔺              |                     |                |
|                                                               |                             |                        |                     |                |
|                                                               | 1 dager                     | kr 1000                |                     |                |
|                                                               | 2 dager                     | kr 1400                |                     |                |
|                                                               | 3 dager                     | kr 1800                |                     |                |
| Sommentar fra foresatte<br>Sensitive opplysninger må oversend | des 4 dager                 | kr 2200                |                     |                |
|                                                               | 5 dager, 100% plass         | kr 2500                |                     |                |
|                                                               | Kjøp av enkelt dager        | kr 250                 |                     |                |
| Din søknad og SFO-plass er mottatt                            |                             | kr 700                 |                     |                |

Påmelding må registreres per barn.

3. Tilbakemelding på mottatt påmelding blir sendt via VISMA Flyt Skole